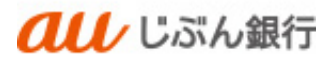

# 取引照会

利用者マニュアル

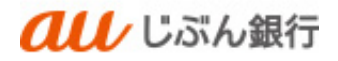

## 目次

| 1. | 残高照会    | 2 |
|----|---------|---|
| 2. | 入出金明細照会 | 4 |

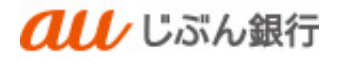

## 1. 残高照会

#### ・概要

ご登録いただいた口座の預金残高、お引き出し可能残高を確認することができます。

# ・パソコンサービスにログイン

パソコンサービスにログインし、「明細照会」をクリックしてください。

| <b><i>へし</i></b> じぶん銀                                                   | 行          |         |                | 2022年10月13日 16時06分31秒<br>文字サイズ 小中 大 ログアウト |
|-------------------------------------------------------------------------|------------|---------|----------------|-------------------------------------------|
| ★ ● ● ● ● ● ● ● ● ● ● ● ● ● ● ● ● ● ● ●                                 | €<br>データ伝送 | 承認      | <b>陸</b><br>管理 |                                           |
| トップページ                                                                  |            |         |                | BTOP001                                   |
| ログイン履歴                                                                  |            | お知らせ    |                | すべてのお知らせを表示                               |
| 2022年10月13日 11時26分13秒<br>2022年10月13日 11時00分05秒<br>2022年10月12日 14時00分04秒 |            | 未読のお知らせ | はありません。        |                                           |
| 最近の操作                                                                   |            |         |                |                                           |
| 振込振替 » 振込データの新規作成                                                       | >          |         |                |                                           |
| 利用者管理 » 利用者情報の照会                                                        | >          |         |                |                                           |
| 企業管理 » 企業情報の照会                                                          | >          |         |                |                                           |
| 承認                                                                      | >          |         |                |                                           |

#### ・業務を選択

# 業務選択画面へ遷移します。「残高照会」をクリックしてください。

|                 |             | ぶん銀  | Ţ                 |                    | 殿            | 2022年09月30日 11時27分04秒<br>文字サイズ 小中大ログアウト |
|-----------------|-------------|------|-------------------|--------------------|--------------|-----------------------------------------|
| <b>介</b><br>ホーム | 日細照会        | 振込振替 | <b>こ</b><br>データ伝送 | 承認                 | 重            |                                         |
| 明細照会            | 業務選択        |      |                   |                    |              | BSSK001                                 |
| 残高照会            |             |      | > 指定された           | 預金口座に対する残          | 高情報の照会を行うこ   | ことができます。                                |
| 入出金明            | 細照会 [ANSER] |      | 企業が持つ     行うことが   | ロ座への入金や出金<br>できます。 | : (振込や引き落とし等 | )の情報(入出金明細情報)の照会を、ANSER方式で              |
|                 |             |      |                   |                    |              |                                         |

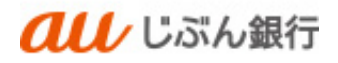

## ・口座選択

口座選択画面へ遷移します。

口座を選択のうえ、「照会」をクリックしてください。

| □座を選択 照会結果<br>限高照会を行うには、□座を選択の上、「照会」ボタンを押してください。<br>対象口座           「代表口座を最上位に固定 並び頃: 文店名 ▼ 屛頃 ▼ 「再表」 | ZDS00 |      |           |             |      |           |           | 口座選択        | 残高照会   |
|----------------------------------------------------------------------------------------------------|-------|------|-----------|-------------|------|-----------|-----------|-------------|--------|
| 残馬照会を行うには、口座を選択の上、「照会」ボタンを押してください。<br>対象口座<br>「代表口座を最上位に固定 並び順: 支店名 ▼ 昇順 ▼ (再表)                      |       |      |           |             |      |           |           | 照会結果        | 口座を選択  |
| 対象口座                                                                                                 |       |      |           |             |      | を押してください。 | 上、「照会」ボタン | うには、口座を選択の. | 残高照会を行 |
| メリアン (市長の) (1) (1) (1) (1) (1) (1) (1) (1) (1) (1                                                    |       |      |           |             |      |           |           |             |        |
|                                                                                                    | 転り    |      | び順: 支店名 ▼ | 1座を最上位に固定 🗄 | □ 代表 |           |           |             | 刘家口座   |
| 又 全て         支店名         科目         口座米モ                                                             |       | 口座メモ |           | 口座番号        | 科目   |           | 医后名       | 2           | ✓ 全て   |
| 本店 (001) 普通 0003760 -                                                                                |       |      | 0003760 - |             | 普通   |           |           | 以宮 (001)    | 2      |

·照会結果表示

照会結果画面へ遷移します。

預金残高、お引き出し可能金額をご確認ください。

|                                    | au l                                           | ぶん銀         | Ť                 |           | ł              | 2022年09月:<br>文字サイズ 小中大 | 30日 11時37分57秒<br>ログアウト |
|------------------------------------|------------------------------------------------|-------------|-------------------|-----------|----------------|------------------------|------------------------|
| <b>合</b><br>ホーム                    | ・・・・・・・・・・・・・・・・・・・・・・・・・・・・・・・・・・・・・・         | 振込振替        | <b>こ</b><br>データ伝送 | 承認        | <b>東</b><br>管理 |                        |                        |
| 残高照会                               | 照会結果                                           |             |                   |           |                |                        | BZDS003                |
| 口座を選択                              | 照会結果                                           |             |                   |           |                |                        |                        |
| 指定した口座の<br>照会結果を確認<br><b>照会結果一</b> | <sup>最新の残高です。</sup><br>か上、以下の口座を<br><b>- 覧</b> | 支払口座として振込   | 振替先口座指定方法。        | 登選択する場合は、 | 「振込振替へ」オ       | パタンを押してください。           |                        |
| 選択 霍                               | 诗 連                                            | 8先名         | 支店名<br>科目口座番号     | 預金残高      |                | お引き出し可能金額(円)           | 口座メモ                   |
| 0                                  | 1 アンサアシナンヨオヨンキ                                 | · 朱 古 古 语 译 | (001)<br>0003760  |           | 9,970,692      | 9,970,692              | -                      |
|                                    | 全口。                                            | 聖の合計金額      |                   |           | 9,970,692      | 9,970,692              |                        |
|                                    |                                                |             |                   | 振込振替へ     |                |                        |                        |

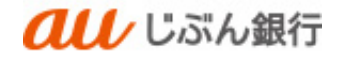

## 2. 入出金明細照会

#### ・概要

ご登録いただいた口座の入出金明細をリアルタイムで確認することができます。 ※365 日分(当日含む)の入出金明細の確認が可能です。

## ・パソコンサービスにログイン

パソコンサービスにログインし、「明細照会」をクリックしてください。

| <b><i>へい</i></b> じぶん銀                                                   | 衍                 |         | 般              | 22年10月13日 16時06分31秒<br>文字サイズ 小 中 大 ログアウト |
|-------------------------------------------------------------------------|-------------------|---------|----------------|------------------------------------------|
| ↑<br>ホーム 明細照会 振込振替                                                      | <b>こ</b><br>データ伝送 | 承認      | <b>隆</b><br>管理 |                                          |
| トップページ                                                                  |                   |         |                | BTOP001                                  |
| ログイン履歴                                                                  |                   | お知らせ    |                | すべてのお知らせを表示                              |
| 2022年10月13日 11時26分13秒<br>2022年10月13日 11時00分05秒<br>2022年10月12日 14時00分04秒 |                   | 未読のお知らせ | はありません。        |                                          |
| 最近の操作                                                                   |                   |         |                |                                          |
| 振込振替 ≫ 振込データの新規作成                                                       | >                 |         |                |                                          |
| 利用者管理 » 利用者情報の照会                                                        | >                 |         |                |                                          |
| 企業管理 » 企業情報の照会                                                          | >                 |         |                |                                          |
| 承認                                                                      | >                 |         |                |                                          |

#### ・業務を選択

# 業務選択画面へ遷移します。「入出金明細照会(ANSER)」をクリックしてください。

|             | تا <b>ملا</b> | ぷん銀  | Ţ                 |                    | 殿          | 022年09月30日 11時27分04秒<br>文字サイズ 小 中 大 ログアウト |
|-------------|---------------|------|-------------------|--------------------|------------|-------------------------------------------|
| <b>ホ</b> ーム | 日細照会          | 振込振替 | <b>い</b><br>データ伝送 | 承認                 | 管理         |                                           |
| 明細照会        | 業務選択          |      |                   |                    |            | BSSK001                                   |
|             |               |      |                   |                    |            |                                           |
| 残高照会        |               |      | > 指定された           | 預金口座に対する残          | 高情報の照会を行うこ | ことができます。                                  |
| 入出金明維       | 明云 [ANSER]    |      | 企業が持つ     行うことが   | ロ座への入金や出金<br>できます。 | (振込や引き落とし等 | 箏)の情報(入出金明細情報)の照会を、ANSER方式で               |
|             |               |      |                   |                    |            |                                           |

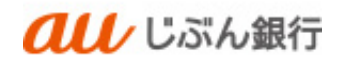

## ・口座選択

条件指定画面へ遷移します。

口座および日付範囲をご指定のうえ、「照会」をクリックしてください。 ※デフォルト値は当日となっております。

|                 | au           | じぶん銀行                       | Ŧ                 |            | 殷           | 文字サイ    | 2<br>(ズ 小 🥐 | 年09月30日<br>中大 | 日 11時52分59秒<br>ログアウト |
|-----------------|--------------|-----------------------------|-------------------|------------|-------------|---------|-------------|---------------|----------------------|
| <b>介</b><br>ホーム | 日細照会         | €<br>振込振替                   | <b>こ</b><br>データ伝送 | <b>下</b> 記 | 管理          |         |             |               |                      |
| 入出金明            | 細照会 [ANSE    | R] 条件                       | 指定                |            |             |         |             |               | BNMR001              |
| 条件指定            | 照会結果         |                             |                   |            |             |         |             |               |                      |
| 対象口座            | 、照会条件を選択の上、「 | 照会」ボタンを押して                  | てください。            |            |             |         |             |               |                      |
| 対象ロ             | 座            |                             |                   |            |             |         |             |               |                      |
|                 |              |                             |                   | 代表[        | コ座を最上位に固定   | 並び順: 支店 | 名 ▼         | 昇順 ▼          | 再表示                  |
| 選択              |              | 支店名                         |                   | 科目         | 口座番号        |         |             | 口座メモ          |                      |
| 0               | 本店 (001)     |                             |                   | 普通         |             | 0003760 | -           |               |                      |
| 照会条             | 件            |                             |                   |            |             |         |             |               |                      |
| ৰুশকে           | の明細を照会       | <ul> <li>日付範囲で指定</li> </ul> | 2022/0            | 9/30 (     | から 2022/09/ | /30     | まで          |               |                      |
|                 |              |                             |                   |            |             |         |             |               |                      |
|                 |              |                             |                   | 照会         | >           |         |             |               |                      |
|                 |              |                             |                   |            |             |         |             |               |                      |
|                 |              |                             |                   |            |             |         |             |               |                      |

#### ·照会結果表示

照会結果画面へ遷移します。

入出金明細をご確認ください。

|                | au                           | しぶん銀               | 行                                |                                                                                                    |               | 文字サイズ 🖉      | 2022年09月30日 11時56分12  |  |  |  |  |
|----------------|------------------------------|--------------------|----------------------------------|----------------------------------------------------------------------------------------------------|---------------|--------------|-----------------------|--|--|--|--|
| <b>十</b><br>ホー | トレート                         | (2) 振込振替           | <b>こ</b><br>データ伝送                | ▶ ▶ ■ ■ | <b>上</b><br>锂 |              |                       |  |  |  |  |
| 入出金明           | 明細照会 [AN                     | SER] 照             | 会結果                              |                                                                                                    |               |              | BNMR0                 |  |  |  |  |
| 条件指定           | 2                            |                    |                                  |                                                                                                    |               |              |                       |  |  |  |  |
| ご指定<br>照会結     | の条件による照会結果<br>果を確認の上、以下の[    | です。<br>コ座を支払口座として振 | 込振替を行う場合は、「振込                    | 振替へ」ボタンを押して                                                                                                    | ください。         |              |                       |  |  |  |  |
| 対象             | 対象口座                         |                    |                                  |                                                                                                    |               |              |                       |  |  |  |  |
| 1815           |                              | 700750038          | ÐW                               |                                                                                                    |               |              |                       |  |  |  |  |
| 服会             |                              | #272 (00)          | #ンデン(201) 傍通 0003760             |                                                                                                    |               |              |                       |  |  |  |  |
| 照会             | 条件                           |                    |                                  |                                                                                                    |               |              |                       |  |  |  |  |
| 照会             | 対象                           | すべての4              | すべての時種 2022年09月29日 ~ 2022年09月30日 |                                                                                                    |               |              |                       |  |  |  |  |
| 照会             | 結果                           |                    |                                  |                                                                                                    |               |              |                       |  |  |  |  |
| #9             | 禍定日<br>(起算日)                 | 出金金額 (円)           | 入金金額 (円)                         |                                                                                                    |               | 金融機関名<br>支店名 | 摘要                    |  |  |  |  |
| 001            | 2022年09月29日<br>(2022年09月29日) |                    | 10,000                           | 9,970,692                                                                                                    | 入金            |              | 72F39#95"25" 247 199" |  |  |  |  |
| 002            | 2022年09月29日<br>(2022年09月29日) |                    | 10,000                           | 9,960,692                                                                                                    | 入会            |              | 92H30409"36"149 1999" |  |  |  |  |
|                | 승과                           |                    | 2件<br>20,000円                    | 残高<br>9,970,692円                                                                                                    |               |              |                       |  |  |  |  |
|                |                              |                    |                                  | ファイ                                                                                                    | ル取得: 💁        | ANSER-API形式  | o csv飛去               |  |  |  |  |
|                |                              | < ホームへ             |                                  | 条件指定へ                                                                                                    | 振             |              | ● 印刷                  |  |  |  |  |
|                |                              | · · · · - ·        |                                  |                                                                                                    |               | •            |                       |  |  |  |  |